## COMO REALIZAR A FORMATAÇÃO DE UM MACBOOK – PEN DRIVE.

1. Com o MacBook desligado, insira o Pen Drive com a ISO do mac na porta USB.

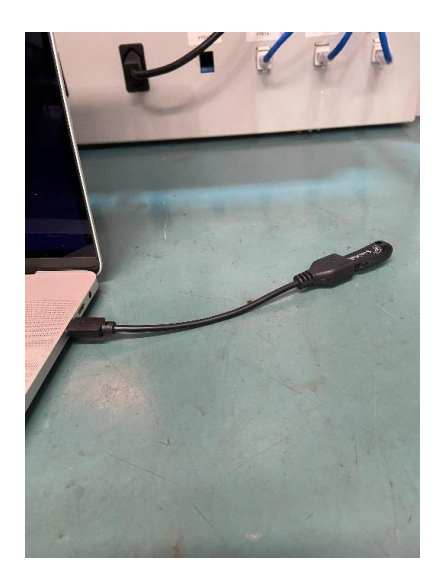

 Pressione o botão de ligar + a tecla option, o mesmo deve inicializar com o logo da Apple.

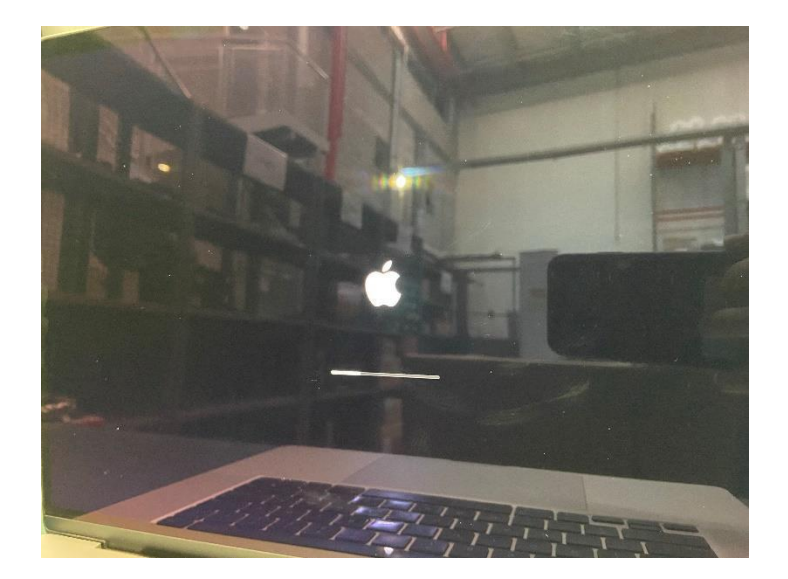

3. Ao término do carregamento ira surgir a tela abaixo, clique na seta abaixo da frase "Install MacOS"

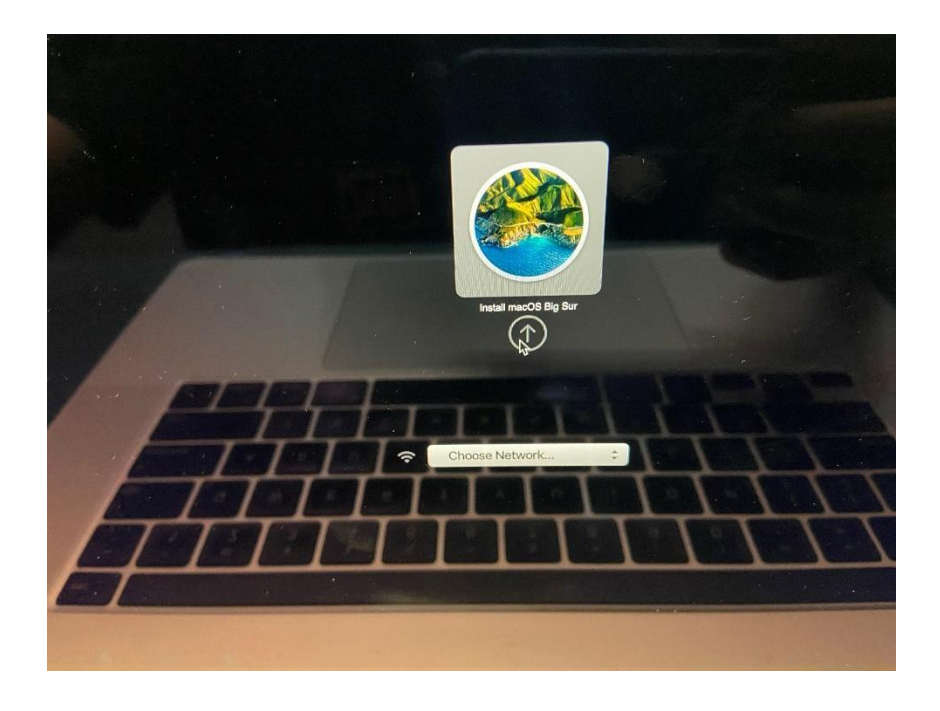

**4.** Na seguinte interface, **selecione sua conexão WI-FI**, digite a senha e conclua a operação conforme indicado.

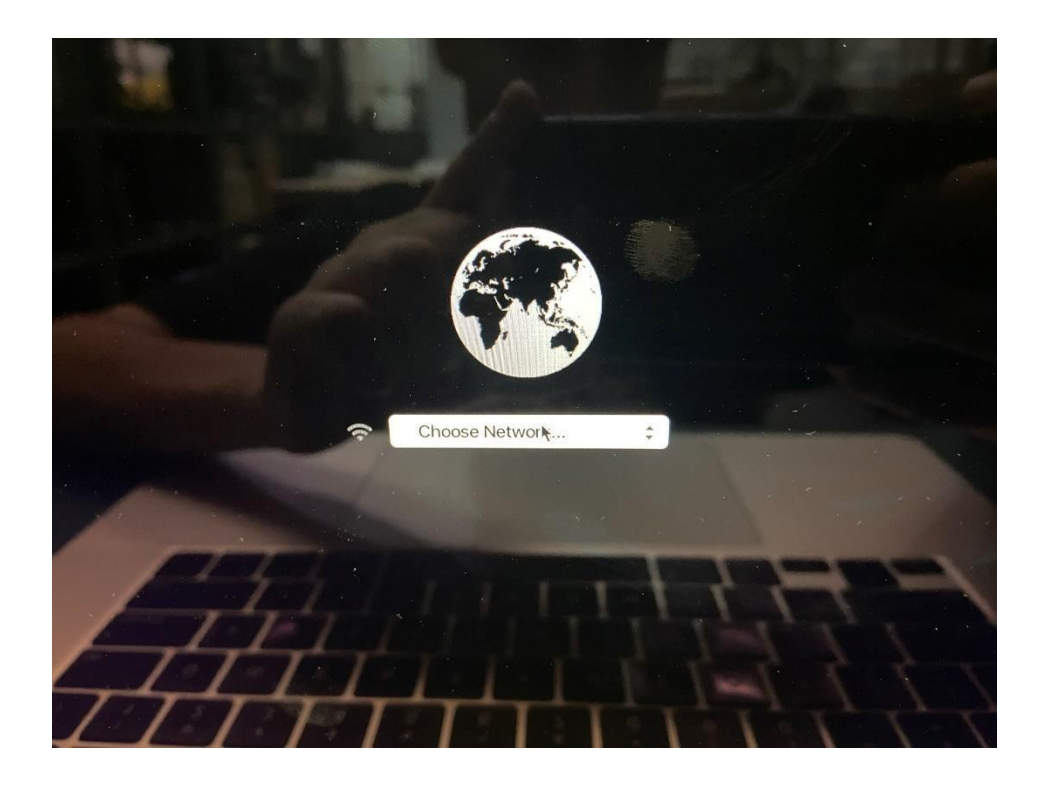

5. Ele deve carregar igual a tela abaixo;

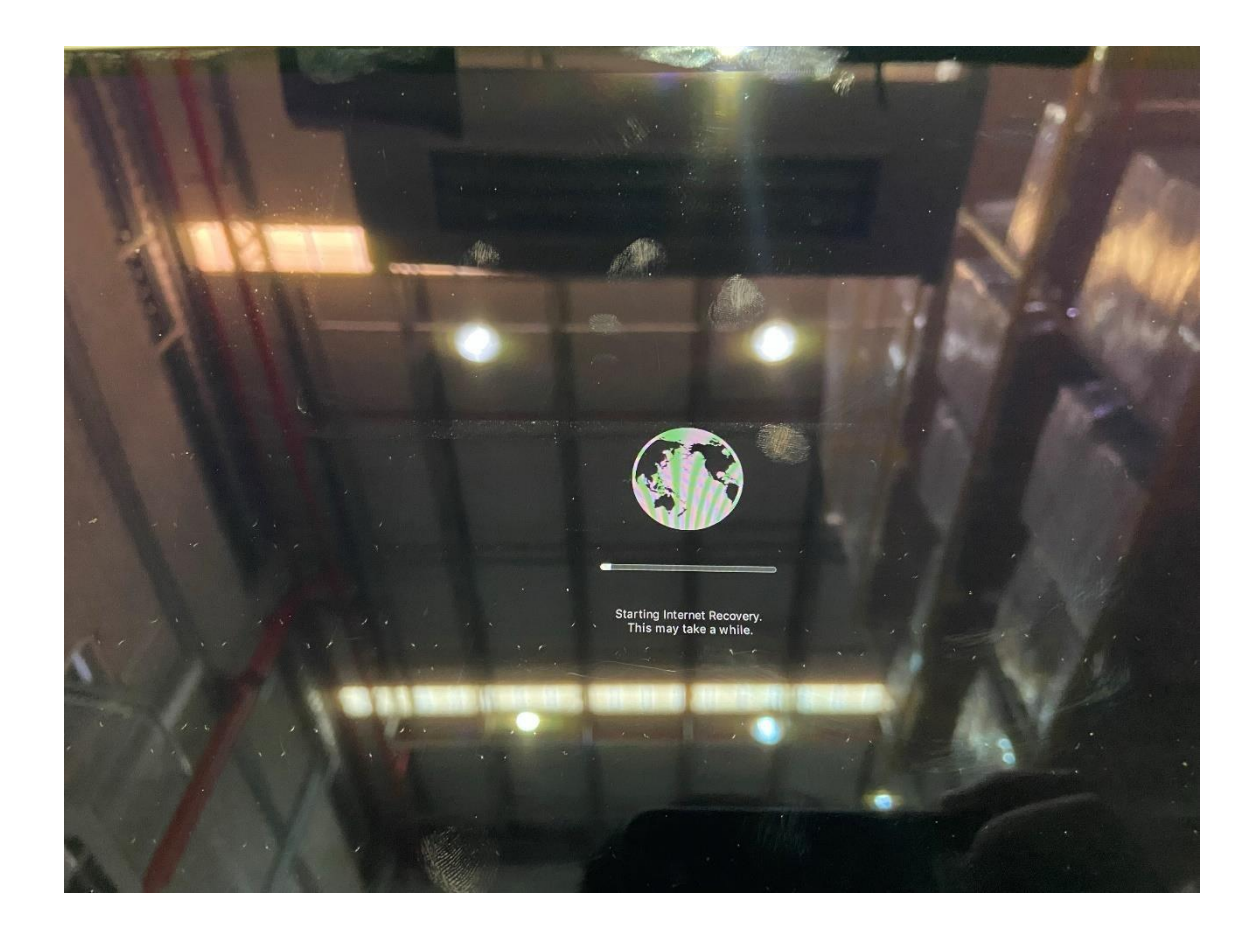

Após o carregamento, irá abrir a interface de utilidades do macOS, nesta etapa iremos realizar a limpeza do armazenamento.

6. Primeiro selecione a ferramenta "Utilitários de disco"

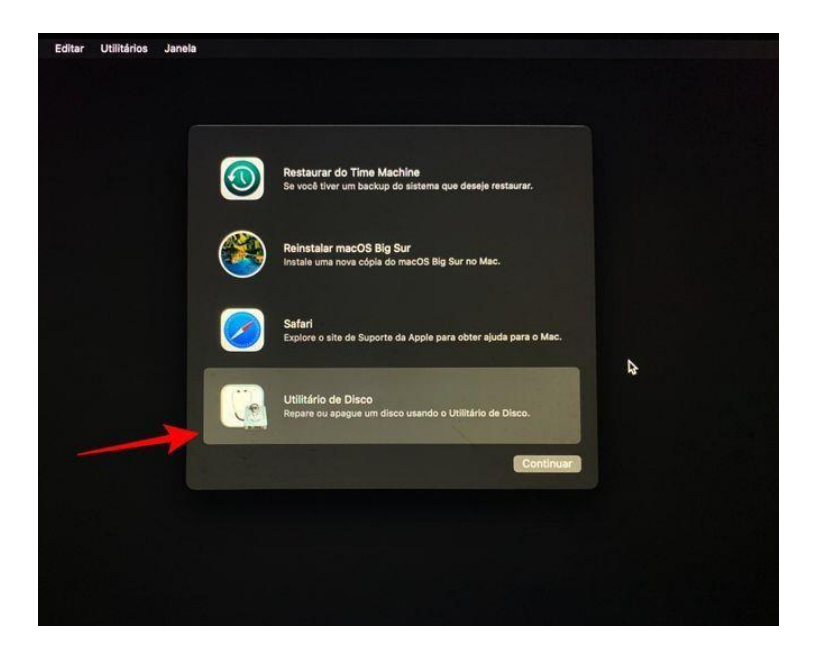

7. Para visualizar todos os discos, entre na **aba Visualizar>Mostrar** todos os dispositivos.

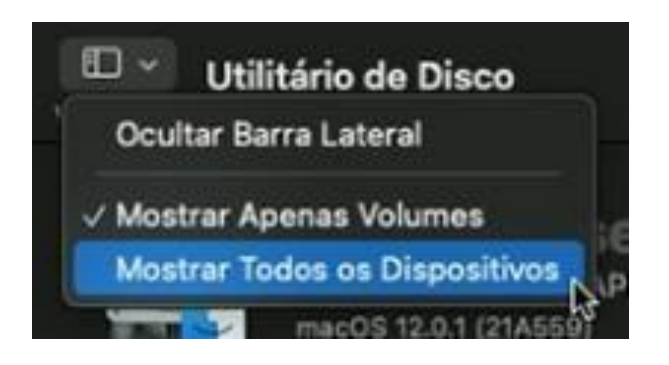

**8.** Logo em seguida, selecione o disco principal de seu equipamento, no caso a qual está instalado o macOS atual e clique em apagar.

| nterno                                               |                                                                                          | Volume Re                                        | parar Particionar                                    | Apagar Resta           | urar                                        |
|------------------------------------------------------|------------------------------------------------------------------------------------------|--------------------------------------------------|------------------------------------------------------|------------------------|---------------------------------------------|
| Mac - Dados  Imagens de Disco      macOS Base System | Mac<br>Volume de Sistema APFS + APFS<br>macOS 11.3 (20E232)<br>COMPARTILIADO POR 5 VOLUM |                                                  |                                                      |                        | 1,12 GB                                     |
|                                                      | Outros Volumes         Disponível           15,35 GB         38,84 GB         66,93 GB   |                                                  |                                                      |                        |                                             |
|                                                      | Ponto de Montagem:                                                                       | /Volumes/Mac                                     | Tipo:                                                | Volume de Sistema APFS |                                             |
|                                                      | Disponível:                                                                              | 121,12 GB<br>66,93 GB                            | Conexão:                                             | xilo: PCI              |                                             |
|                                                      | Usado: 15,35 G8                                                                          |                                                  | Dispositivo: disk2                                   |                        |                                             |
|                                                      | Ponte de Montagem:<br>Capacidade:<br>Disponível:<br>Usado:                               | Nolumes/Mac<br>121,12 GB<br>66,93 GB<br>15,35 GB | Tipo:<br>Proprietários:<br>Conexilo:<br>Dispositivo: | Volume d               | e Sistema APFS<br>Ativado<br>PCI<br>disk2s1 |

 Retorne a a interface macOS utilities e selecione a opção "Reinstalar macOS"

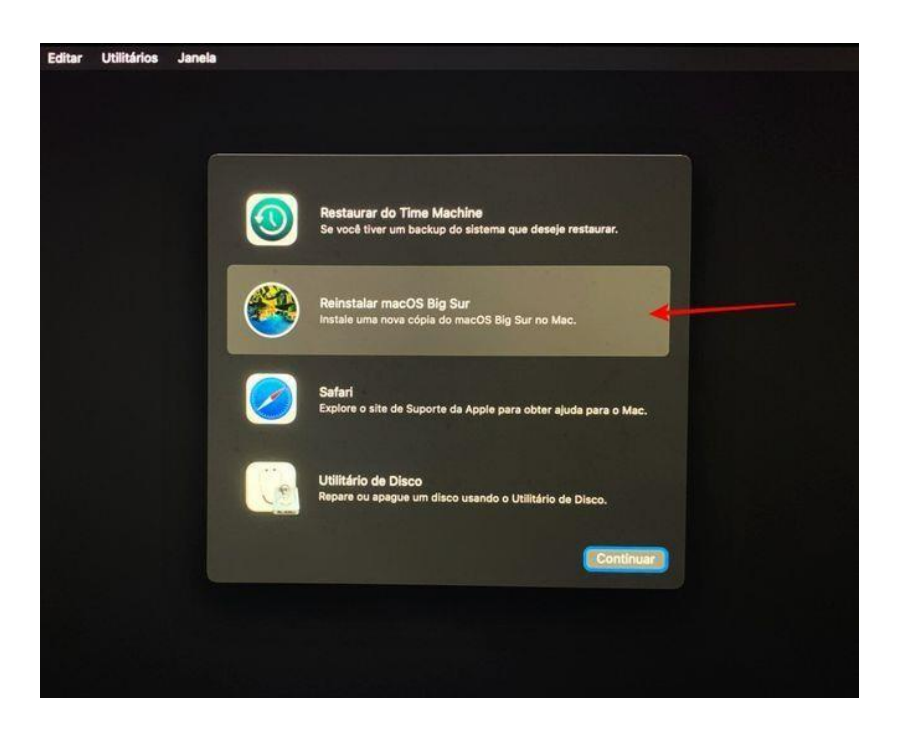

Após essa etapa ele irá iniciar o processo de instalação da ISO, basta seguir o passo a passo até o final e estará concluído o processo de formatação do Mac.